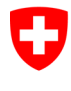

Bundesamt für Sport BASPO Ressources internes, Informatique

Version: 03.03.2024/Admin AWB

### Plateforme d'inscription «StudAdmin» de la HEFSM Créer un compte utilisateur via elAM et CH-Login

#### Indications:

Effectuez les quatre étapes ci-dessous pour utiliser la plateforme en ligne.

Les étapes 1 et 4 doivent être effectuées à chaque fois que vous vous connectez à la plateforme. Les étapes 2 et 3 ne sont nécessaires qu'à la première connexion.

## 1. Ouvrir l'application

Effectuez cette étape à chaque connexion à la plateforme.

| 1.1 | Ouvrez le lien suivant:                                                                                    |                                                      |  |  |  |
|-----|----------------------------------------------------------------------------------------------------|------------------------------------------------------|--|--|--|
|     | https://www.studadmin.ehsm.admin.ch/fr/pub/                                                                |                                                      |  |  |  |
| 1.2 | Cliquez sur «Connecter avec eIAM»:                                                                         |                                                      |  |  |  |
|     | Schweizerische Eidgenossenschaft<br>Confederation suisse<br>Confederazione Sizzara<br>Confederazion svizra | Impressum Conditions Général DE FR EN                |  |  |  |
|     | Start                                                                                                    |                                                      |  |  |  |
|     | Haute école fédérale de sport de Macolin                                                                   |                                                      |  |  |  |
|     | Pour accéder à la partie privée de ce site veulliez vous connecter.                                        |                                                      |  |  |  |
|     | Copyright © 2023 by Haute école fédérale de sport de Macolin HEFSM                                         | Impressum • Conditions Général • Powered by daylight |  |  |  |
|     | Vous serez redirigé-e vers «eIAM», le gestionnaire des fédérale.                                           | identités de l'administration                        |  |  |  |

# 2. Enregistrer un utilisateur eIAM (CH-Login)

Cette étape n'a besoin d'être effectuée <u>qu'une fois, lors de votre première connexion à la</u> <u>plateforme</u>.

| 2.1 | Cliquez sur «CH-Login»:                                                                                                    |                                                                                                    |
|-----|----------------------------------------------------------------------------------------------------|----------------------------------------------------------------------------------------------------|
|     | Schweizerische Eidgenossenschaft<br>Confederation suisse<br>Confederaziun svizzera<br>Confederaziun svizza                                                                    | >                                                                                                    |
|     | Sélection des procédures de connexion<br>Veuillez sélectionner la procédure de connexion avec aquelle vo<br>Si nécessaire, renseignez-vous sur les différences procédures dan | us souhaitez accéder à l'application de votre choix.<br>s l'aide.                                                  |
|     | eGovernment                                                                                                    | V2<br>FED·LOGIN<br>Burdesverstung<br>Administrazion federale<br>Administrazion federale<br>Administrazion federale |
|     | CH-LOGIN & AGOV (eGovernment)                                                                                                    | FED-LOGIN (Administration fédérale)                                                                                |
|     |                                                                                                    |                                                                                                    |
| 2.2 | <b>Avez-vous déjà un identifiant CH-Logir</b><br>vous sert d'identifiant CH-Login et cliquez<br>automatiquement redirigé-e à l'étape 3.                                       | <b>1?</b> Si oui, saisissez l'adresse e-mail qui<br>sur «Continuer»: vous serez                                    |
|     | Si vous n'avez pas d'identifiant CH-Login,                                                                                                    | cliquez sur «Créer un compte».                                                                                     |
|     | Contributive May reconstruit<br>Contributive Manna<br>Contributive Manna<br>Contributive Manna                                                                                |                                                                                                    |
|     | Salisisez votre adresse électron<br>E-mail*<br>Pas encore de compte?<br>Créer un compte                                                                                       | Inique pour continuer                                                                                              |
|     |                                                                                                    |                                                                                                    |

| 2.3 | Remplissez intégralement le formulaire. Veuillez indiquer une adresse e-mail privée |                                                                                                    |             |  |
|-----|-------------------------------------------------------------------------------------|----------------------------------------------------------------------------------------------------|-------------|--|
|     | <u>que vous continuerez d'utilise</u>                                               | <u>er à l'avenir</u> et <u>accepter les conditions d'utilisations</u>                                                                                                    | <u>on</u> . |  |
|     | Cliquez sur «Continuer»:                                                            |                                                                                                    | P FR-       |  |
|     | Confederazion sitzea<br>Confederazion sitzea                                        |                                                                                                    |             |  |
|     |                                                                                     | Enregistrer                                                                                                    |             |  |
|     |                                                                                     | Prénom                                                                                                    |             |  |
|     |                                                                                     | Nom de famille                                                                                                    |             |  |
|     |                                                                                     | E-mail                                                                                                    |             |  |
|     |                                                                                     | Utility as a moint 10 stratectime, that use (1) majorities $k Z_c$ use (1) minutate<br>(a) et al. uses not dow (2) definitives (0) on caracterise spectaux ( $c^{-1} \Theta d S S^{-k} A^{n}$<br>( $b = c_{c} O B C^{-2} S^{n} - c_{c} O B$ . |             |  |
|     |                                                                                     | Mot de passe                                                                                                    |             |  |
|     |                                                                                     | Veuillez répéter le mot de passe saisi.                                                                                                    |             |  |
|     |                                                                                     | Faccepte les conditions d'utilisation.                                                                                                    |             |  |
|     |                                                                                     | Annuler Continuer                                                                                                    |             |  |
|     |                                                                                     | Connesion                                                                                                    | Reconstra-  |  |
|     |                                                                                     |                                                                                                    |             |  |
| 2.4 | Saisissez le code de confirma                                                       | ation reçu par e-mail.                                                                                                    |             |  |
|     | Cliquez our "Continuer»:                                                            |                                                                                                    |             |  |
|     |                                                                                     |                                                                                                    | Ø FR-       |  |
|     | Confederazione Svizza                                                               |                                                                                                    |             |  |
|     |                                                                                     | Entrer code de confirmation                                                                                                    |             |  |
|     |                                                                                     | Weulliez entrer le code de confirmation que vous avez relâgu et cliquez sur<br>Continuez                                                                                                    |             |  |
|     |                                                                                     | Entrez le code de confirmation que nous vous avons envoyé par courriel à l'adresse suivante                                                                                                    |             |  |
|     |                                                                                     | Code de confirmation                                                                                                    |             |  |
|     |                                                                                     | '<br>Demander un nouveau code de confirmation                                                                                                    |             |  |
|     |                                                                                     | Retour Continuer                                                                                                    |             |  |
|     |                                                                                     |                                                                                                    |             |  |
|     | Si vous rencontrez un problè                                                        | me, cliquez sur «Demander un nouveau code c                                                                                                    | le          |  |
|     |                                                                                     |                                                                                                    |             |  |

| 2.5 | Vous êtes maintenant enreç                                                                               | istré-e en tant qu'utilisateur.                                                                                                    |                        |
|-----|----------------------------------------------------------------------------------------------------|----------------------------------------------------------------------------------------------------|------------------------|
|     | Cliquez sur «Enregistrer l'ai                                                                            | Ithentification à deux facteurs                                                                                                    | s».                    |
|     | Schwizericte Edgerossenschaft<br>Confederation Suitzer<br>Confederation Suitzera                         |                                                                                                    | • FR-                  |
|     |                                                                                                    |                                                                                                    |                        |
|     |                                                                                                    | Compte d'utilisateur créé                                                                                                    |                        |
|     |                                                                                                    | 20                                                                                                    |                        |
|     |                                                                                                    |                                                                                                    |                        |
|     |                                                                                                    | Bienvenue                                                                                                    |                        |
|     |                                                                                                    | Vous vous êtes enregistré avec succès.<br>Comme l'application à laquelle vous voulez accéder nécessite cette                                                                                                    |                        |
|     |                                                                                                    | autorennication pour des rabois de securite, vous devez emergister une<br>autorennication à deux facteurs, cliques eur le bouton «Encegistrer<br>l'authentification à deux facteurs» pour accéder à l'assistant qui vous guidera<br>dans le processus d'enregistrement. Veuillez noter que vous devez d'abord<br>casie de nuestroche de activité sundémendance à la stin de devendantion<br>partier de musticos de activité sundémendance à la stin de devendantion<br>partier de la stinue de activité sundémendance à la stin de devendantion<br>partier de la stinue de activité sundémendance à la stin de devendantion<br>partier de la stinue de la stinue de activité sundémendance à la stin de devendantion<br>activité en la stinue de la stinue de la stinue de activité sundémendante de la stinue de la stinue de activité sundémendante de la stinue de la stinue de la stinue de la stinue de la stinue de la stinue de la stinue de la stinue de la stinue de la de la stinue de la stinue d |                        |
|     |                                                                                                    | amin des questions de securite suppretientailes à des inis de recuperations.<br>Avec MyAccount, vous pouvez ultérieurement enregistrer d'autres méthodes<br>d'authentification ét/ou modifier vos paramètres d'authentification à deux<br>facteurs à bout moment.                                                                                                    |                        |
|     |                                                                                                    | Enregistrer l'authentification à deux facteurs                                                                                                    |                        |
|     |                                                                                                    |                                                                                                    |                        |
| 2.6 | Choisissez des questions d                                                                               | sécurité et rénondez-v. Vou                                                                                                    | s aurez besoin de vous |
| 2.0 | souvenir des réponses en c                                                                               | as de dépannage.                                                                                                    |                        |
|     | Cliquez sur «Continuer»:                                                                                 |                                                                                                    |                        |
|     | Schweizerische Edgenosseschaft<br>Confederatione sisses<br>Confederatione Svizza<br>Confederation svizza |                                                                                                    | DE FR IT EN            |
|     |                                                                                                    |                                                                                                    |                        |
|     | ç                                                                                                    | uestions de sécurité<br>uillez sélectionner trois questions de sécurité et y répondre.                                                                                                    |                        |
|     |                                                                                                    | Question de sécurité 1 *                                                                                                    |                        |
|     |                                                                                                    | Réponse 1 *                                                                                                    |                        |
|     |                                                                                                    | Question de sécurité 2 *                                                                                                    |                        |
|     |                                                                                                    | Réponse 2 *                                                                                                    |                        |
|     |                                                                                                    |                                                                                                    |                        |
|     |                                                                                                    | Question de sécunté 3 * •                                                                                                    |                        |
|     |                                                                                                    | Réponse 3 *                                                                                                    |                        |
|     |                                                                                                    | Continuer                                                                                                    |                        |
|     |                                                                                                    |                                                                                                    |                        |

| 2.7 | Choisissez une méthode d'authentification à deux facteurs.<br>Cliquez sur «Continuer»:                                                                                                    |  |  |  |
|-----|----------------------------------------------------------------------------------------------------|--|--|--|
|     |                                                                                                    |  |  |  |
|     | De FR IT EN                                                                                                    |  |  |  |
|     |                                                                                                    |  |  |  |
|     | Sélection d'une authentification à deux facteurs<br>Veuillez sélectionner l'option d'authentification à deux facteurs que vous souhaitez<br>enregistrer.                                                                     |  |  |  |
|     | Application d'authentification<br>O S'authentifier au moyen de codes générés à usage<br>unique.                                                                                                    |  |  |  |
|     | Numéro de téléphone portable (mTAN)<br>Sauthentifier au moyen d'un code envoyé à votre<br>téléphone.                                                                                                    |  |  |  |
|     | Passkey (FIDO)<br>Stauthentifier au moyen d'une passkey. Vous pouvez<br>ajouter 4 passkey(s) supplémentaire(s).                                                                                                    |  |  |  |
|     | Continuer                                                                                                    |  |  |  |
|     |                                                                                                    |  |  |  |
| 2.8 | Exemple pour la méthode Numéro de téléphone portable (mTAN):                                                                                                    |  |  |  |
|     | Saisissez votre numéro de téléphone et cliquez sur «Continuer»:                                                                                                    |  |  |  |
|     | C ontretration 1 sura                                                                                                    |  |  |  |
|     | Numéro de téléphone portable (mTAN)         Veuillez saisir un numéro de téléphone poursuivre.         recerrez par SMS le code nécessaire pour poursuivre.         Numéro de téléphone ************************************ |  |  |  |
|     |                                                                                                    |  |  |  |
|     |                                                                                                    |  |  |  |
| 2.9 | Saisissez le code de confirmation reçu par sms et cliquez sur «Enregistrer»:                                                                                                    |  |  |  |
|     | ESAwarantha Edgensionshult<br>Contretersion suice<br>Contretersion suice<br>Contretersion suice                                                                                                    |  |  |  |
|     | Numéro de téléphone portable (mTAN)<br>Nous avons envoyé un code de confirmation au numéro<br>suivant                                                                                                    |  |  |  |
|     | Colle de confirmation *                                                                                                    |  |  |  |
|     | Vous n'avez pas reçu de code?<br>Nouveau code                                                                                                    |  |  |  |
|     | Si vous rencontrez un problème, cliquez sur «Nouveau code».                                                                                                    |  |  |  |

# 3. Demander un accès à la plateforme «StudAdmin» de la HEFSM

Cette étape n'a besoin d'être effectuée <u>qu'une fois, lors de votre première connexion à la</u> <u>plateforme</u>.

| 0.4 |                                                                                                    |                                                                                                    |
|-----|----------------------------------------------------------------------------------------------------|----------------------------------------------------------------------------------------------------|
| 3.1 | les champs «Nom de<br>les champs «Organisa<br>portable.                                                         | ation» et «Commentaire», et entrer votre numéro de téléphone                                                                                                    |
|     |                                                                                                    |                                                                                                    |
|     | Cochez la case «J'aco                                                                                           | cepte les conditions d'utilisation» et cliquez sur «Continuer».                                                                                                    |
|     | Schweizerische flögenossenschaft<br>Confederazione svizzers<br>Confederazione svizzers<br>Confederazione svizze | DE FR IT EN                                                                                                    |
|     |                                                                                                    |                                                                                                    |
|     |                                                                                                    | Demande d'accès                                                                                                    |
|     |                                                                                                    | Veuillez renplir tous les champs nécessaires. Pour de plus amples renseignements, veuillez utiliser le<br>champ de commentaires. Liez et acceptez les conditions d'utilisation.<br>Puis cliques ur 'Continuer'.                             |
|     |                                                                                                    | Nom de familie                                                                                                    |
|     |                                                                                                    | Prénom                                                                                                    |
|     |                                                                                                    | Organisation                                                                                                    |
|     |                                                                                                    | Numéro de                                                                                                    |
|     |                                                                                                    | Commentaire                                                                                                    |
|     |                                                                                                    | Le numéro                                                                                                    |
|     |                                                                                                    | de votre<br>carte n/a<br>d'identité ou                                                                                                    |
|     |                                                                                                    | de votre<br>passeport                                                                                                    |
|     |                                                                                                    | Afficher les conditions d'utilisation  [] traccepte les conditions d'utilisation.                                                                                                    |
|     |                                                                                                    | Annuler Continuer                                                                                                    |
|     |                                                                                                    |                                                                                                    |
|     |                                                                                                    |                                                                                                    |
| 3.2 | La demande d'accès e                                                                                            | est finalisée. Cliquez sur «Retour à l'application»:                                                                                                    |
|     |                                                                                                    |                                                                                                    |
|     | Confederation svizara<br>Confederation svizara                                                                  |                                                                                                    |
|     |                                                                                                    |                                                                                                    |
|     |                                                                                                    | Finalisation de la demande d'accès                                                                                                    |
|     |                                                                                                    | Vous avez maintenant accès à l'application souhaitée.<br>Les nouvelles autorisations d'accès ne sont actives que lonsque vous vous reconnectez à l'application.<br>Avec "Retour à l'application", vous redémarez le processus de connexion. |
|     |                                                                                                    | Votre demande d'accès à l'application 'Daylight' a été soumise avec succès.                                                                                                    |
|     |                                                                                                    | Retour à l'application                                                                                                    |
|     |                                                                                                    |                                                                                                    |
|     |                                                                                                    |                                                                                                    |
|     | 11                                                                                                    |                                                                                                    |

| 3.3 | Le message :                                                                                                   | suivant s'affiche ensuite:                                                  |  |
|-----|----------------------------------------------------------------------------------------------------|-----------------------------------------------------------------------------|--|
|     | Schweizerische Eidgenossenschaft<br>Confederation suisse<br>Confederazione Svizzera<br>Confederazione Svizzera | Bundesamt für Informatik und Telekommunikation BIT                          |  |
|     |                                                                                                    | Bereits abgemeldet<br>Diese Sitzung wurde bereits beendet.                  |  |
|     |                                                                                                    | Session déjà terminé<br>Cette session a été terminée plus tôt.              |  |
|     |                                                                                                    | La sessione è terminata<br>Questa sessione è stata terminata in precedenza. |  |
|     |                                                                                                    | Session already terminated<br>This session has been terminated earlier.     |  |
|     |                                                                                                    | Service-Desk BIT<br>TeL: +41 58 465 88 88                                   |  |
|     |                                                                                                    |                                                                             |  |

## 4. Se connecter à la plateforme

Cette étape doit être effectuée à chaque connexion à la plateforme.

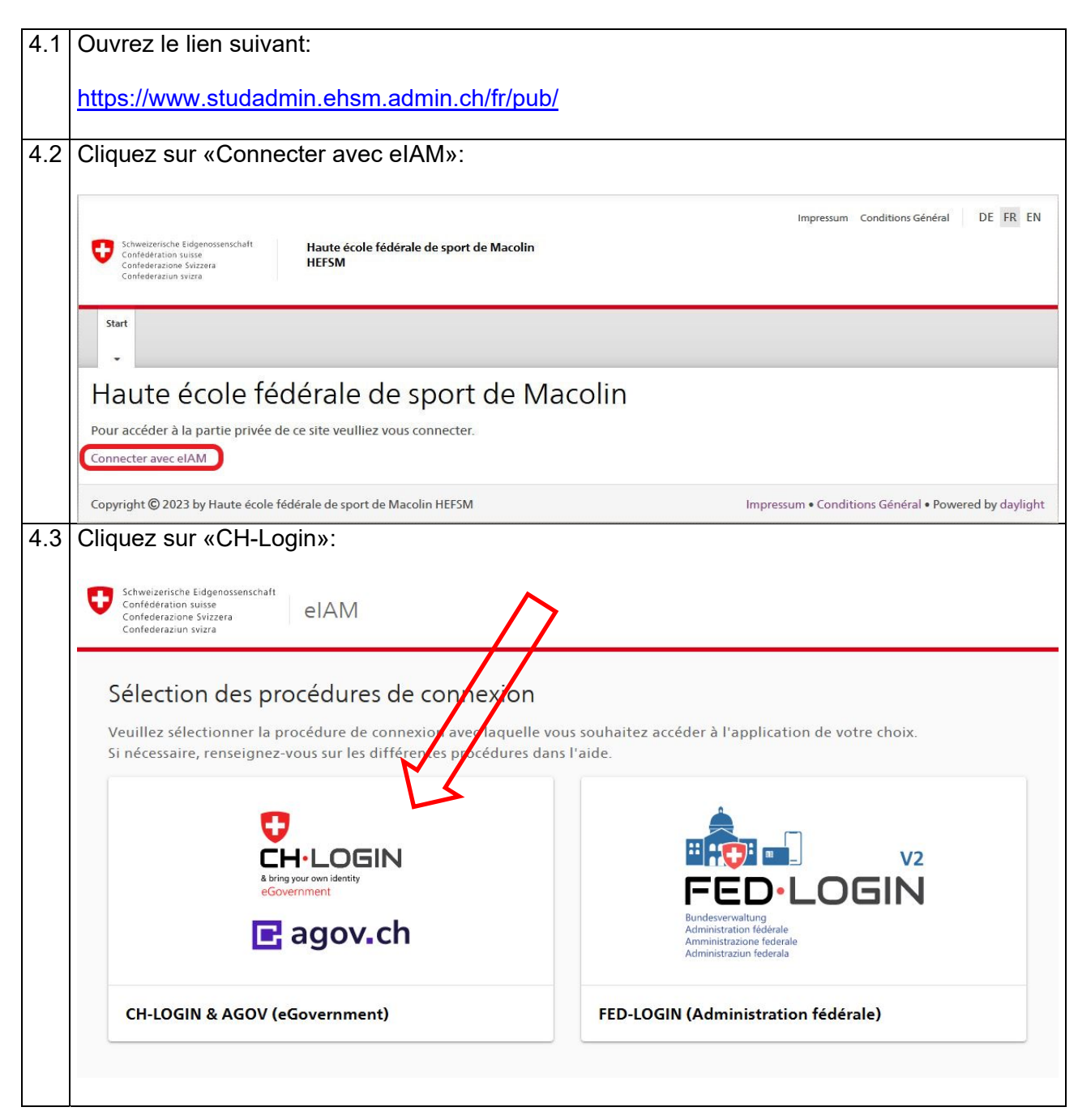

| Schweizerische Edgenossenschaft<br>Cenfederation swizzera<br>Cenfederazion Swizzera<br>Cenfederazion swizze                                                                                                    |                                                                                                    |      | ସ |
|----------------------------------------------------------------------------------------------------|----------------------------------------------------------------------------------------------------|------|---|
|                                                                                                    |                                                                                                    |      |   |
|                                                                                                    | Saisissez votre adresse électronique pour continuer<br>E-mail*                                                                                                    |      |   |
|                                                                                                    | Annuler Continuer                                                                                                    |      |   |
|                                                                                                    | Pas encore de compte?                                                                                                    | Karl |   |
|                                                                                                    |                                                                                                    |      |   |
| Entrez votre mot de pas                                                                                                    | sse et cliquez sur «Login»:                                                                                                    |      |   |
| Entrez votre mot de pas<br>Schwazerische Lidgensssenschaft<br>Confederazion suitzer<br>Confederazion vitize                                                                                                    | sse et cliquez sur «Login»:                                                                                                    |      | e |
| Entrez votre mot de pas<br>teneterazion uno<br>confederazion uno<br>confederazion vitre                                                                                                    | sse et cliquez sur «Login»:                                                                                                    |      |   |
| Entrez votre mot de pas<br>Contenzario a lutre<br>Contenzario a lutre<br>Conte | sse et cliquez sur «Login»:                                                                                                    |      | G |
| Entrez votre mot de pas                                                                                                    | Sse et cliquez sur «Login»:<br>Elipseet cliquez sur «Login»:<br>Elipseet cliquez sur «Login»:<br>El |      | G |

| 4.6 | Vous recevez un code par sms, que vous avez alors 60 secondes pour saisir dans le champ prévu à cet effet. Cliquez ensuite sur «Continuer».                                 |                                                                                                    |                                   |  |  |
|-----|----------------------------------------------------------------------------------------------------|----------------------------------------------------------------------------------------------------|-----------------------------------|--|--|
|     | À cette étape, vous avez également la possibilité de changer de numéro de téléphone (il<br>faudra pour ce faire répondre aux questions de sécurité que vous avez définies). |                                                                                                    |                                   |  |  |
|     | Scheduperické Edigenometechalt<br>Confederation subject<br>Confederation Wara                                                                                               |                                                                                                    |                                   |  |  |
|     |                                                                                                    | Authentification à deux<br>facteurs<br>Weillez saisir le code de confirmation reçu par SMS<br>pour vous connecter.<br>Nous vous avons envoyé un code de confirmation<br>au numéro de téléphone suivant:                                                                                                    |                                   |  |  |
|     |                                                                                                    | Annuier Continuer<br>Vous n'avez pas reÂşu de code?<br>Demander un nouveau code de confirmation dans 41s<br>Vous avez perdu votre téléphone portable?<br>Modifier le numéro de téléphone portable                                                                                                    |                                   |  |  |
|     |                                                                                                    |                                                                                                    |                                   |  |  |
| 4.7 | Si le message d'erreur suivant si<br>«Continuer».                                                                                                    | 'affiche, saisissez le code de no                                                                                                    | uveau et cliquez sur              |  |  |
|     | Sinon, cliquez sur «Demander un nouveau code de confirmation», entrez le nouveau code e<br>cliquez sur «Continuer».                                                         |                                                                                                    |                                   |  |  |
|     |                                                                                                    |                                                                                                    |                                   |  |  |
|     | Confederation suisse<br>Confederatione Svizzera eIAM                                                                                                    |                                                                                                    | <b>9</b> FR -                     |  |  |
|     | Control region of Sorzers<br>Control region of Sorzers<br>Control region of Sorzers                                                                                         | Authentification à deux         Authentification à deux         Builles asis it code de confirmation re§u par SMS         Image: Source construction de la sis est erront. Veuillez vérifier votre         Image: Source construction de la sis est erront. Veuillez vérifier votre         Image: Source construction de la sis est erront. Veuillez vérifier votre         Image: Source construction de la siste est erront. Veuillez vérifier votre         Image: Source construction de la confirmation         Image: Source construction de la confirmation         Image: Source constructi |                                   |  |  |
|     | Dans certains cas, il est égaleme<br>de continuer à partir du point 4.1                                                                                                    | Authentification à deux         Authentification à deux         Berne de confirmation reĂșu par SMS         De code saisi est errone. Veuillez vérifier votre         De code saisi est errone. Veuillez vérifier votre         De code saisi est errone. Veuillez vérifier votre         De code saisi est errone. Veuillez vérifier votre         De code saisi est errone. Veuillez vérifier votre         De code saisi est errone. Veuillez vérifier votre         De code saisi est errone. Veuillez vérifier votre         De code saisi est errone. Veuillez vérifier votre         De code saisi est errone. Veuillez vérifier votre         De code saisi est errone. Veuillez vérifier votre         De code saisi est errone. Veuillez vérifier votre         De code saisi est errone. Veuillez vérifier votre         De code saisi est errone. Veuillez vérifier votre         De code saisi est errone. Veuillez vérifier votre         De code saisi est est errone. Veuillez vérifier votre         De code saisi est est errone. Veuillez vérifier votre         De code saisi est est errone. Veuillez vérifier votre verifier en navigateur         De code saisi est est errone. Veuillez verifier en saisi est est errone.                                                                                                    | (ne pas se reconnecter) et        |  |  |
|     | Dans certains cas, il est égaleme<br>de continuer à partir du point 4.1<br>En cas de problèmes <u>techniques</u>                                                            | Authentification à deux<br>facteurs         Veuillez saisi et code de confirmation reĂșu par SMS<br>por vous concerter.         Image: Code saisi et errone. Veuillez vérifier votre<br>sissie et essayer à noureau.         Image: Code saisi et errone. Veuillez vérifier votre<br>sissie et essayer à noureau.         Image: Code saisi et essayer à noureau.         Image: Code de confirmation<br>au numéro de téléphone suivant:         Image: Code de confirmation<br>1         Image: Code de confirmation<br>1         Image: Code de code de confirmati                       | (ne pas se reconnecter) et<br>à : |  |  |
|     | Dans certains cas, il est égaleme<br>de continuer à partir du point 4.1<br>En cas de problèmes <u>techniques</u><br><u>studadmin@baspo.admin.ch</u> / T                     | Authentification à deux<br>facteurs         Veilles saisir le code de confirmation reˤu par SMS<br>four sous avons envoyé un code de confirmation<br>a numéro de téléphone suvant:         I ou vous avons envoyé un code de confirmation<br>a numéro de téléphone suvant:         I ou vous avons envoyé un code de confirmation<br>a numéro de téléphone suvant:         I ou vous avons envoyé un code de confirmation<br>a numéro de téléphone suvant:         I ou vous avons envoyé un code de confirmation<br>a numéro de téléphone suvant:         I ou vous avons envoyé un code de confirmation<br>su numéro de téléphone suvant:         I ou vous avons envoyé un code de confirmation<br>su numéro de téléphone portable         I ou vous avons envoyé un code de confirmation<br>su numéro de téléphone portable         I ou vous avons de téléphone portable         I (login), veuillez vous adresser numéro         réi. 058 467 62 54                                                                                                    | (ne pas se reconnecter) et<br>à : |  |  |

| 4.8 | Vous êtes connecté-e à la plateforme «StudAdmin».                                                                                                    |                               |                                   |                                                             |                                      |  |
|-----|----------------------------------------------------------------------------------------------------|-------------------------------|-----------------------------------|-------------------------------------------------------------|--------------------------------------|--|
|     | Impressum Conditions Général Account Logout DE FR EN Confederazione Svizzera Confederazione Svizzera Confederazione Confederazione C |                               |                                   |                                                             |                                      |  |
|     | Start Formation des<br>entralneurs<br>Suisse                                                                                                    |                               |                                   |                                                             |                                      |  |
|     | Votre profil                                                                                                    |                               |                                   |                                                             |                                      |  |
|     | Inscription offres HEFSM Mes demandes                                                                                                    |                               |                                   |                                                             |                                      |  |
|     | Données personnelles                                                                                                    | Adres                         | Adresses                          |                                                             |                                      |  |
|     | Prénom                                                                                                    | Corres                        | pondance actuelle                 | e et adresse de facturation                                 |                                      |  |
|     | Nom                                                                                                    | (C)                           |                                   | (F)                                                         |                                      |  |
|     |                                                                                                    | ۲                             |                                   | ۲                                                           | x                                    |  |
|     | Nom d'utilisateur                                                                                                    | 0                             | Pour un change<br>pouvez contacte | ment d'adresse des études en<br>er studadmin@baspo.admin.cl | sport où des Summerschool vous<br>h  |  |
|     |                                                                                                    |                               | Pour un change<br>contacter coach | ment d'adresse de la formatio<br>_info@baspo.admin.ch       | n des entraîneurs Suisse vous pouvez |  |
|     |                                                                                                    |                               |                                   |                                                             |                                      |  |
|     |                                                                                                    |                               |                                   |                                                             |                                      |  |
|     | Vous souhaitez vous inscrire pour<br>- le test d'aptitude :                                                                                                    | <u>:</u><br>es HEFSI          | M / Eig                           | nungsabklärung                                              | g / Test d'aptitude                  |  |
|     | (veuillez consulter les directives)                                                                                                    |                               |                                   |                                                             |                                      |  |
|     | - le cursus de master : Inscription de Master of Scie                                                                                                    | offres HE<br>ence in          | Sports a                          | avec spécialisat                                            | tion Sport d'élite                   |  |
|     | (veuillez consulter les directives)                                                                                                    |                               |                                   |                                                             |                                      |  |
|     | - la formation d'entraîneurs TBS :                                                                                                    | Formati<br>entraîne<br>Suisse | on des<br>eurs                    |                                                             |                                      |  |
|     |                                                                                                    |                               |                                   |                                                             |                                      |  |
|     | Summerschool                                                                                                    |                               |                                   |                                                             |                                      |  |
|     | - une Summerschool:                                                                                                    |                               |                                   |                                                             |                                      |  |